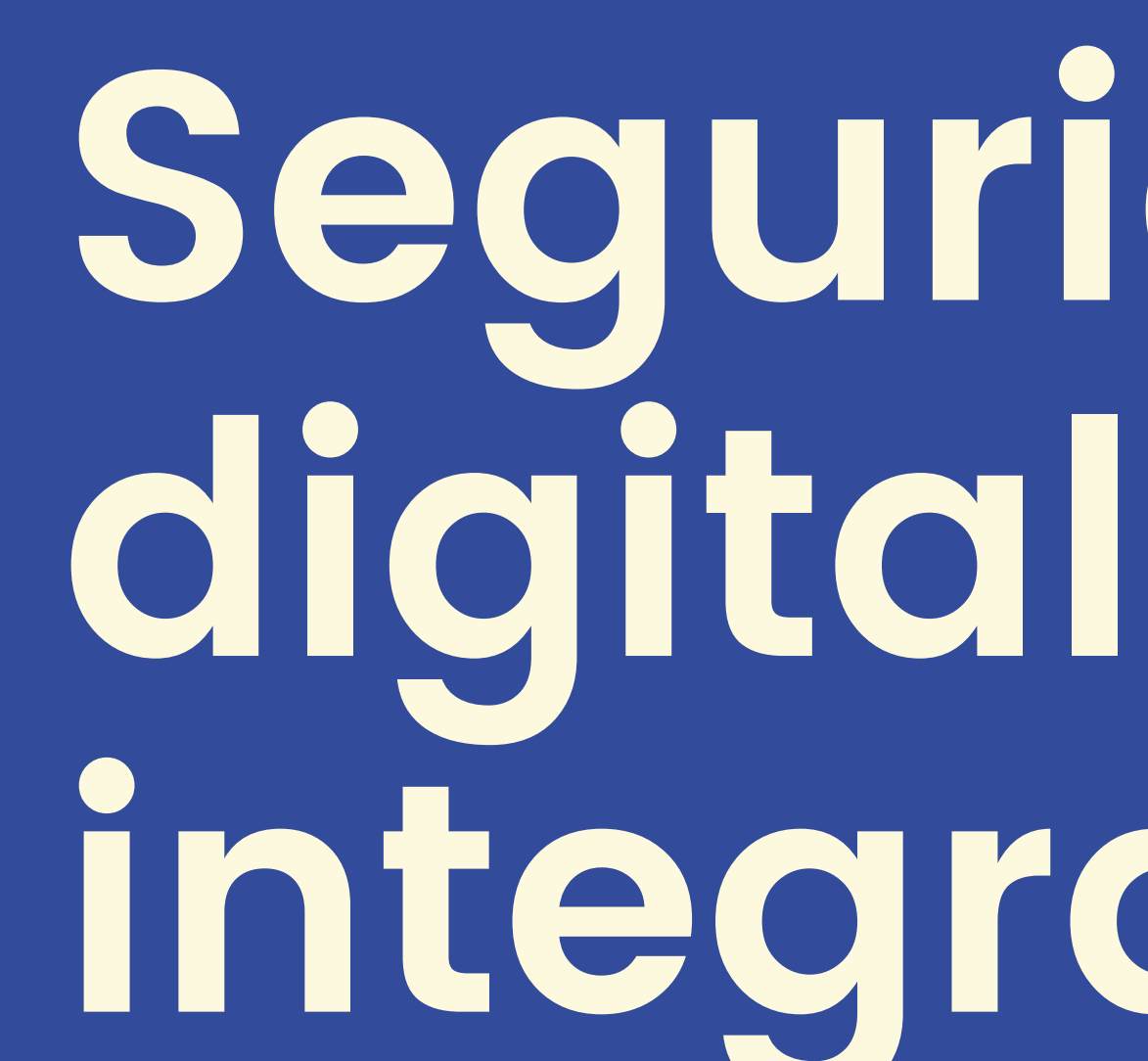

digitales.

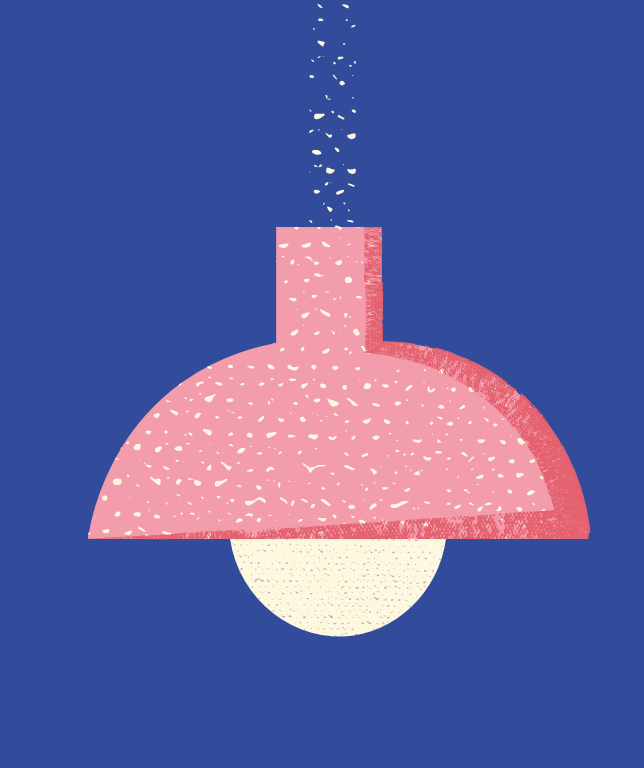

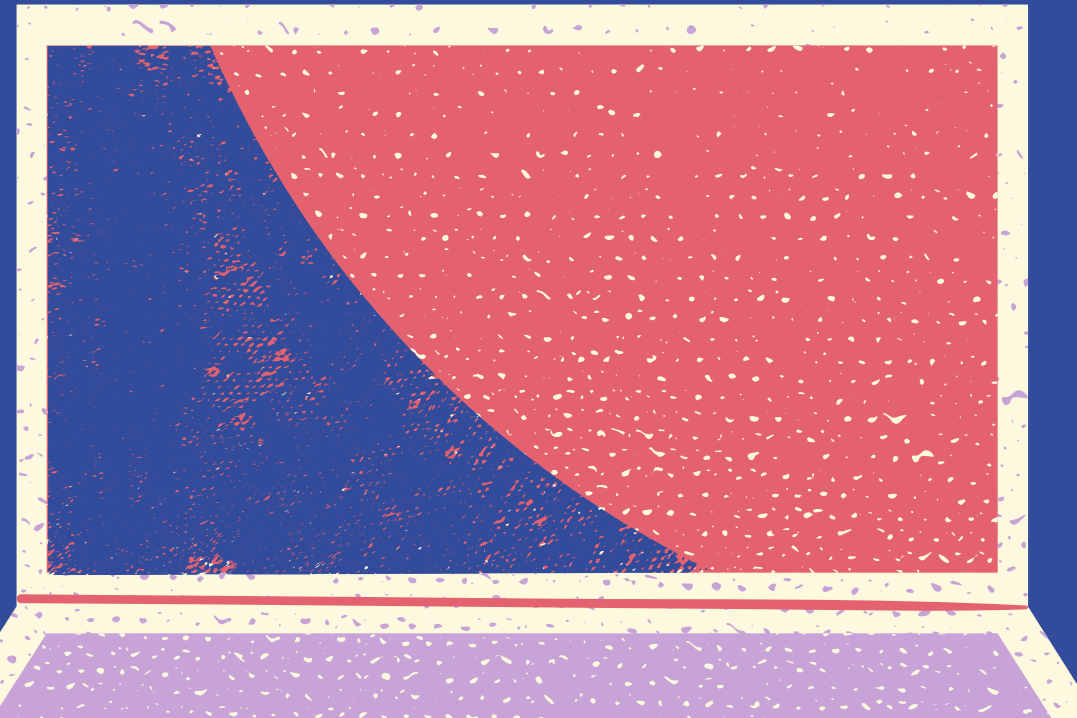

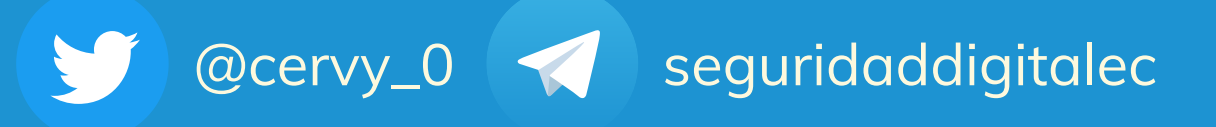

# Segurided integral

# Materiales para mejorar tus hábitos

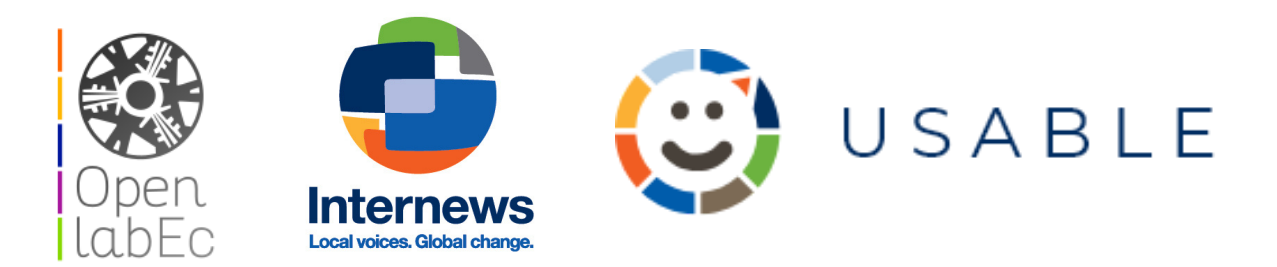

# TUTORIAL KEEPASSXC

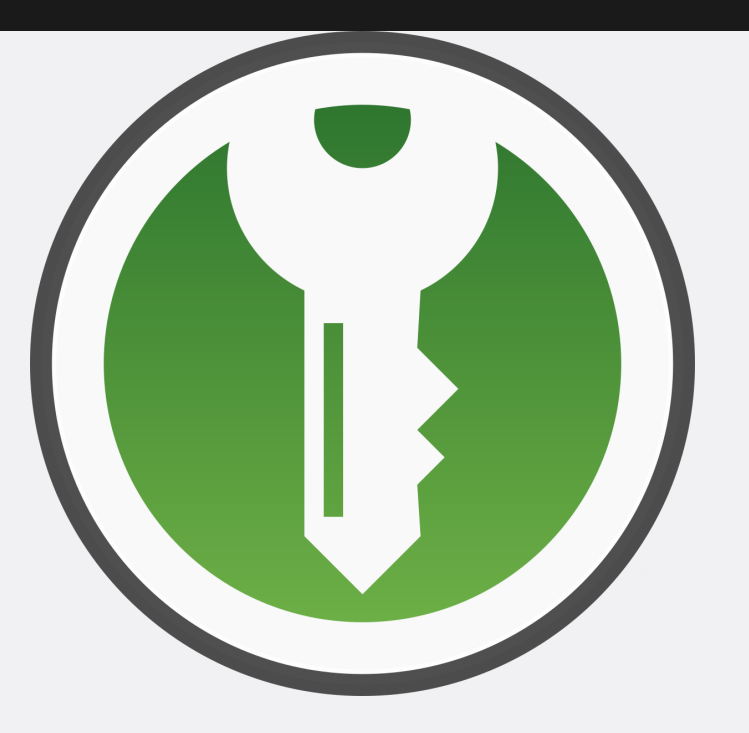

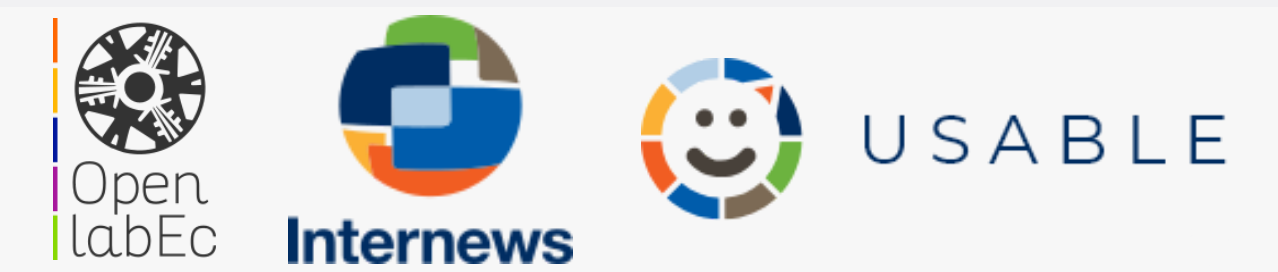

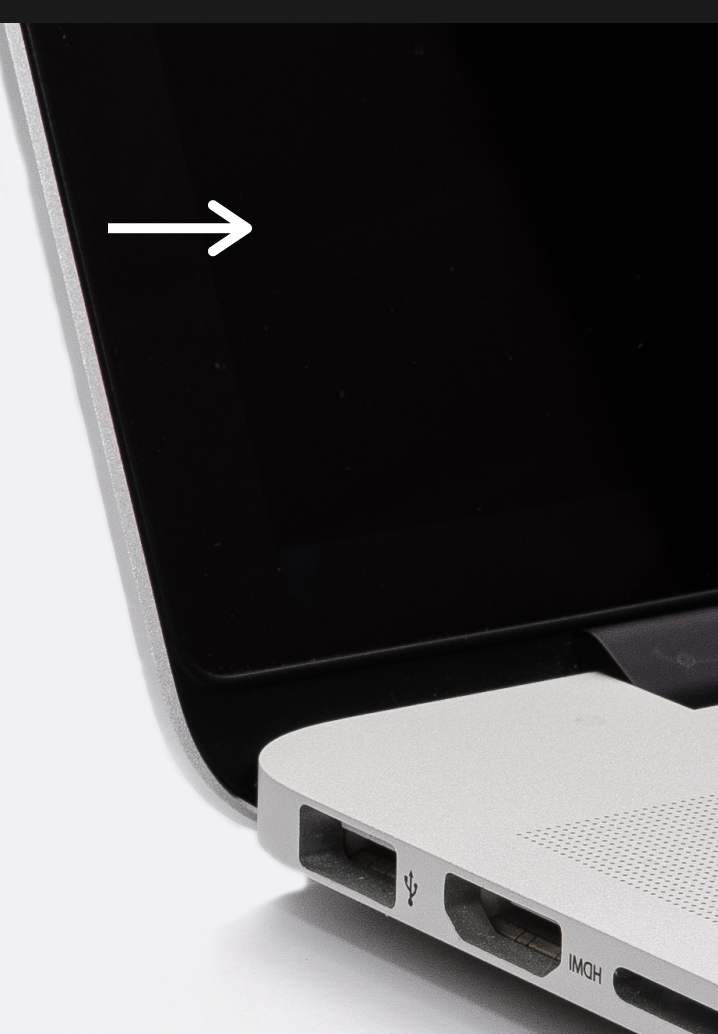

# Un software para gestionar contraseñas

Tomado del sitio: KeepassXC

### Instalación

# Windows

La instalación del KeePassXC es un proceso sencillo. En el siguiente ejemplo, se describen los pasos de instalación del KeePassXC en Microsoft Windows.

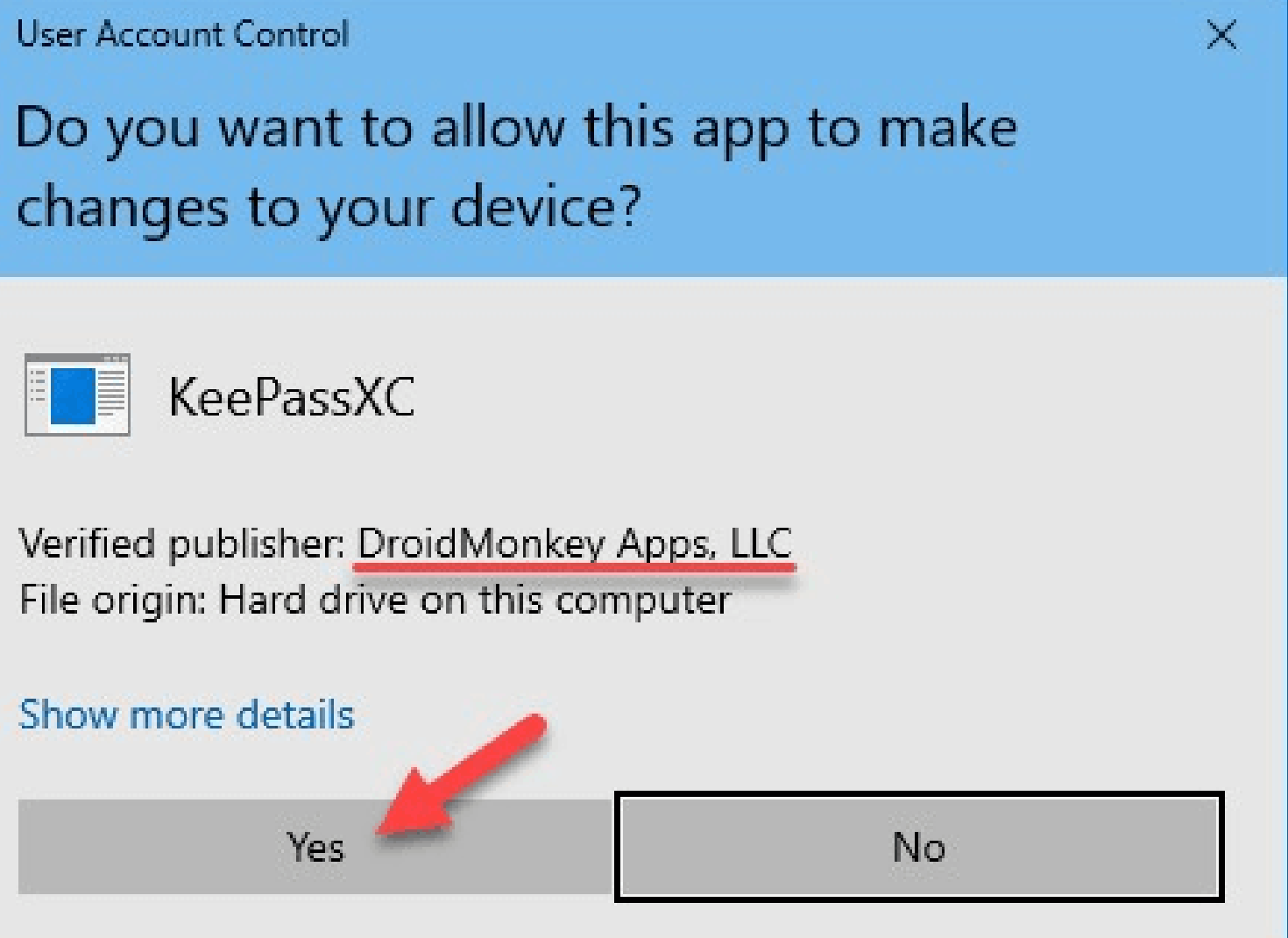

### Para instalar KeePassXC:

Haz doble clic en el archivo KeePassXC-Y.Y.Y-WinZZ.msi. Aquí, Y.Y.Y representa la versión del software y ZZ representa la versión de 32 bits/64 bits del sistema operativo Microsoft Windows.

🛃 KeePassXC Setup

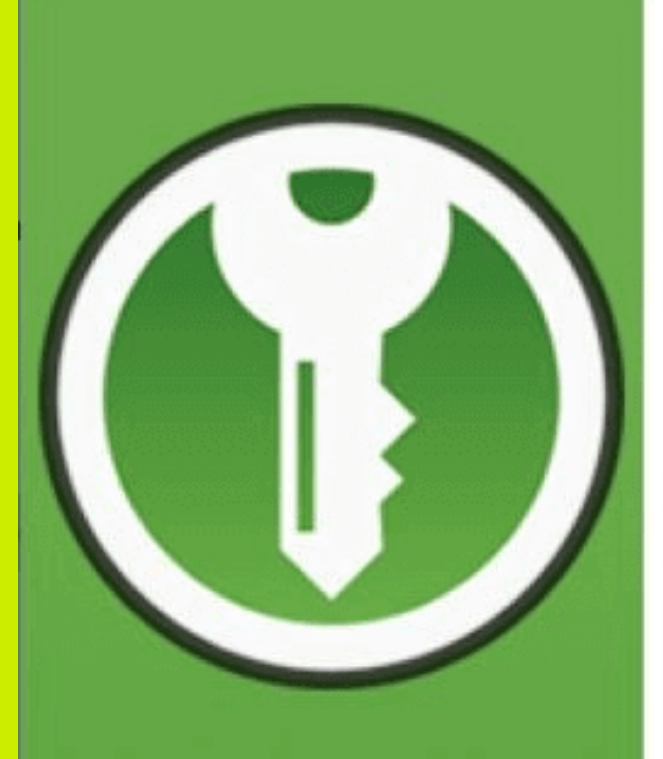

KeePassXC Password Manager Welcome to the KeePassXC Setup Wizard

The Setup Wizard will install KeePassXC on your computer. Click Next to continue or Cancel to exit the Setup Wizard.

> Haga clic en Siguiente y siga las sencillas instrucciones del asistente de instalación de KeepPassXC para completar la instalación.

> > Next

Back

Haga clic en **Siguiente** y siga las sencillas instrucciones del asistente de instalación de KeepPassXC para completar la instalación. Tendrá la opción de elegir la ubicación de la instalación, añadir un acceso directo en el escritorio y lanzarlo al inicio.

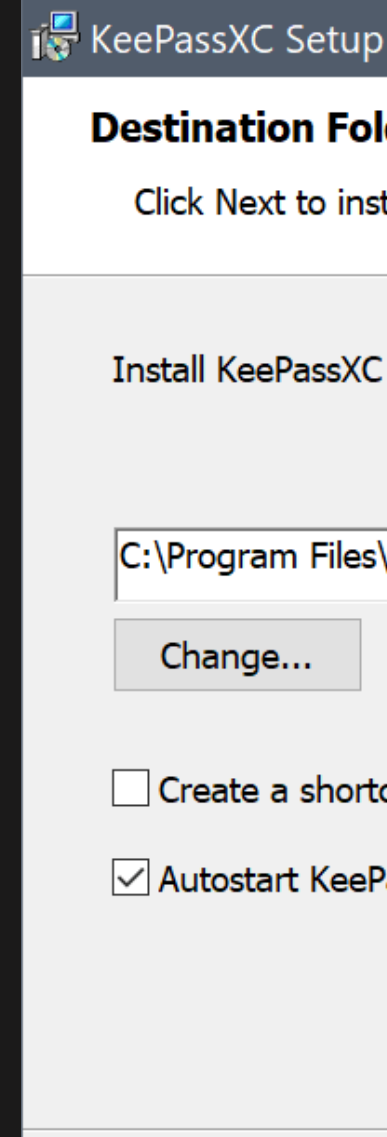

X

Cancel

| ,                                |                  | —             |    | ×    |
|----------------------------------|------------------|---------------|----|------|
| der                              |                  |               |    |      |
| tall to the default folder or cl | ick Change to ch | oose another. |    |      |
| to:                              |                  |               |    |      |
|                                  |                  |               |    |      |
| \KeePassXC\                      |                  |               |    | _    |
|                                  |                  |               |    |      |
| aut on the dealston              |                  |               |    |      |
|                                  |                  |               |    |      |
| assXC on login                   |                  |               |    |      |
|                                  |                  |               |    |      |
|                                  |                  |               |    |      |
|                                  | Back             | Next          | Ca | ncel |

# Linux

### Cuando busques KeePassXC, aparecerán múltiples opciones como se muestra en la siguiente pantalla:

All

Puedes descargar fácilmente el instalador de KeePassXC en el centro de paquetes de tu distribución.

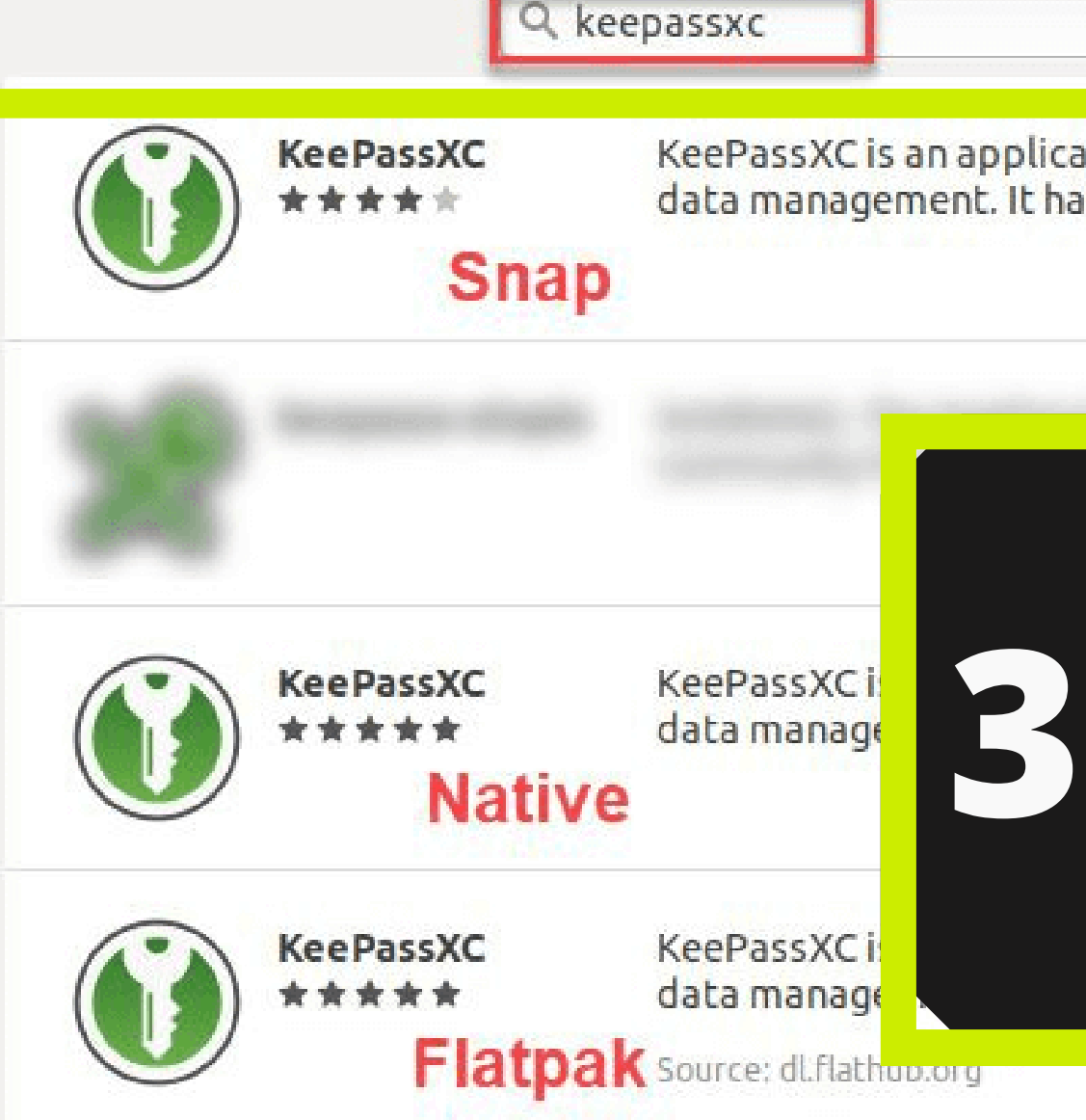

# Instalación

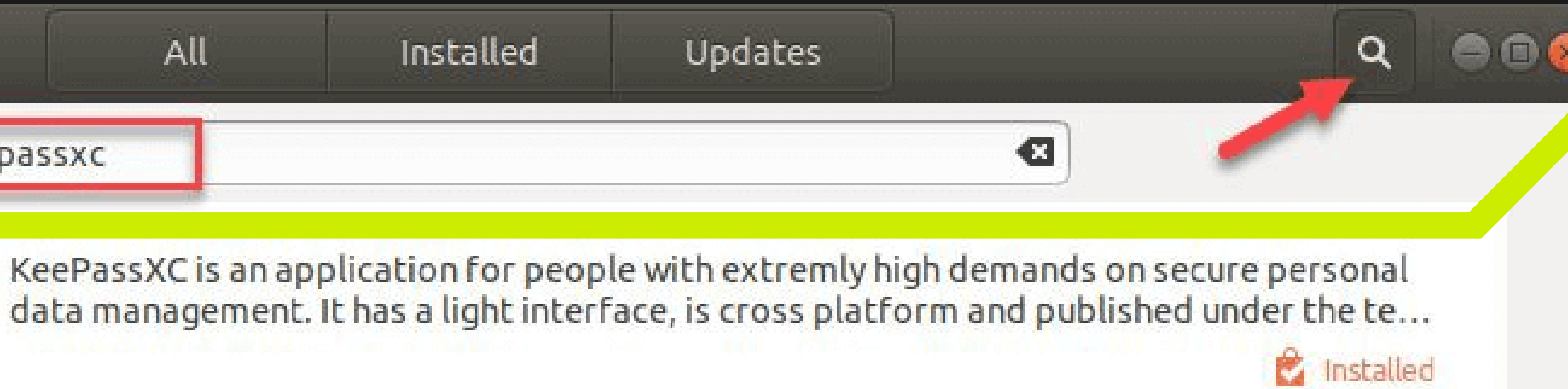

Las opciones Snap y Flatpak son aplicaciones sandboxed (más seguras). La opción Native se instala con los archivos del sistema operativo. Lee más sobre las limitaciones de estas opciones aquí: KeePassXC Snap FAQ

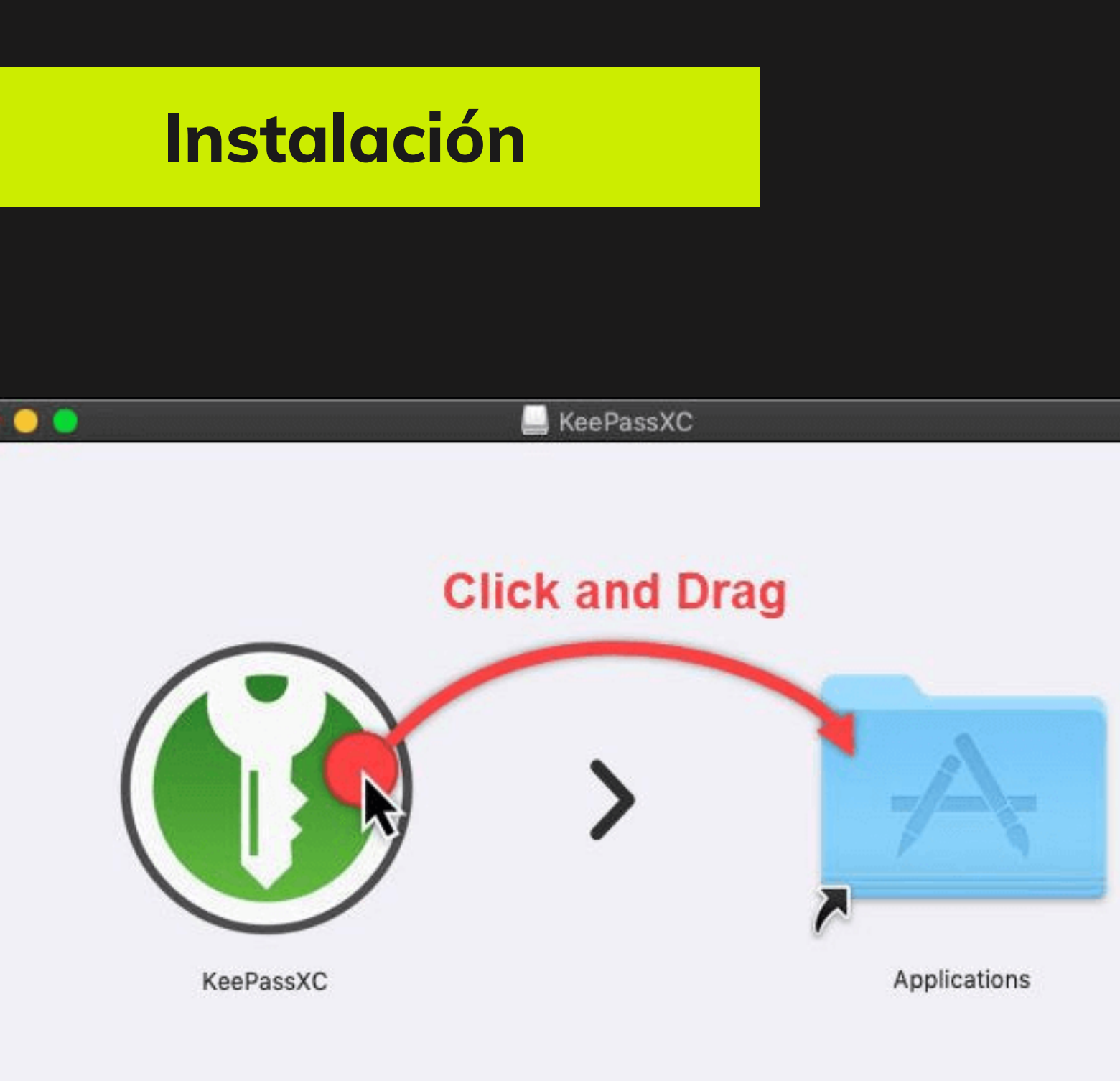

# Mac Os

Para instalar la aplicación KeePassXC en macOS, haz doble clic en el archivo DMG descargado y utiliza la opción de hacer clic y arrastrar como se muestra.

# Resumen de la interfaz

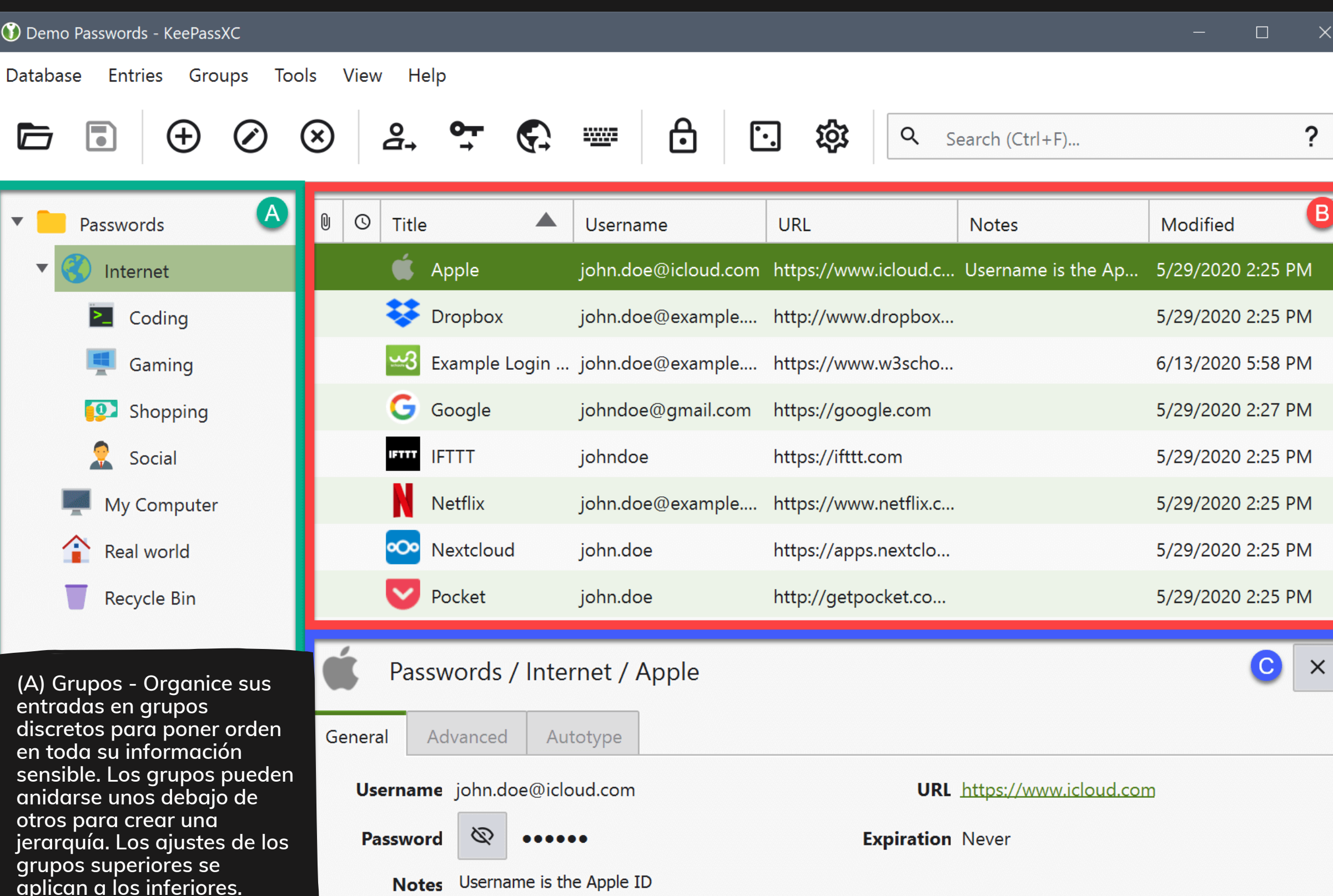

(B) Entradas: las entradas contienen toda la información de cada sitio web o aplicación que almacenas en KeePassXC. Esta vista muestra todas las entradas del grupo seleccionado. Cada columna puede ser redimensionada, reordenada y mostrada u ocultada según su preferencia. Haz clic con el botón derecho del ratón en la fila de la cabecera para ver todas las opciones disponibles.

(C) Vista previa - Muestra una vista previa del grupo o de la entrada seleccionada. Puede ocultar temporalmente esta vista previa utilizando el botón de cierre de la derecha o deshabilitarla completamente en la configuración de la aplicación.

Al hacer doble clic en el texto de la lista de entradas se copia ese campo en el portapapeles. Al hacer doble clic en el título de la entrada, ésta se abre para su edición.

# **Barra de herramientas**

La barra de herramientas proporciona una forma rápida de realizar tareas comunes con su base de datos. Algunas entradas de la barra de herramientas se desactivan dinámicamente en función de la información contenida en la entrada seleccionada. Cada acción común en KeePassXC puede ser controlada con un atajo de teclado también.

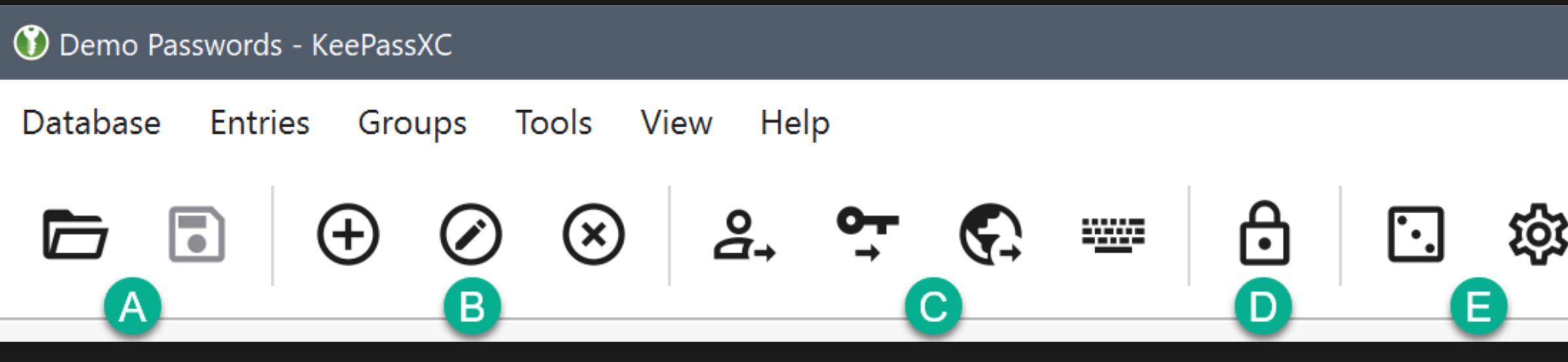

- (A) Base de datos Abrir base de datos, Guardar base de datos
- (B) Entradas Crear Entrada, Editar Entrada Seleccionada, Borrar Entrada Seleccionada
- (C) Datos de entrada Copiar nombre de usuario, Copiar contraseña, Copiar URL, Realizar autotipificación
- (D) Bloquear todas las bases de datos
- (E) Herramientas Generador de contraseñas, Configuración de la aplicación
- (F) Búsqueda

|   |   |                 | — | × |
|---|---|-----------------|---|---|
|   |   |                 |   |   |
| ; | Q | Search (Ctrl+F) |   | ? |
|   |   | F               |   |   |
|   |   |                 |   |   |

# **CREANDO TU PRIMERA BASE DE DATOS**

View Help

°⊒+

 $\oslash$ 

(+)

 $(\mathbf{x})$ 

От

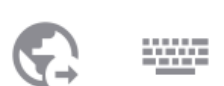

Para comenzar a utilizar el KeePassXC, primero debes crear una base de datos que almacenará la contraseña y otros detalles.

Start storing your passwords securely in a KeePassXC database

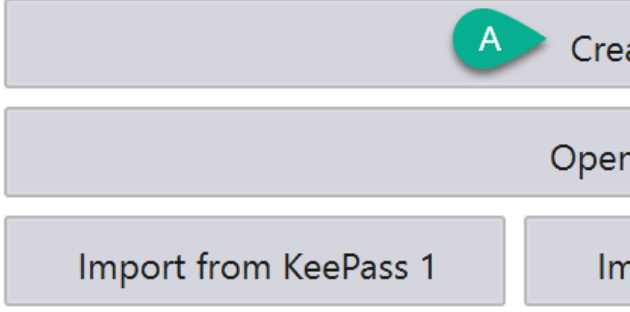

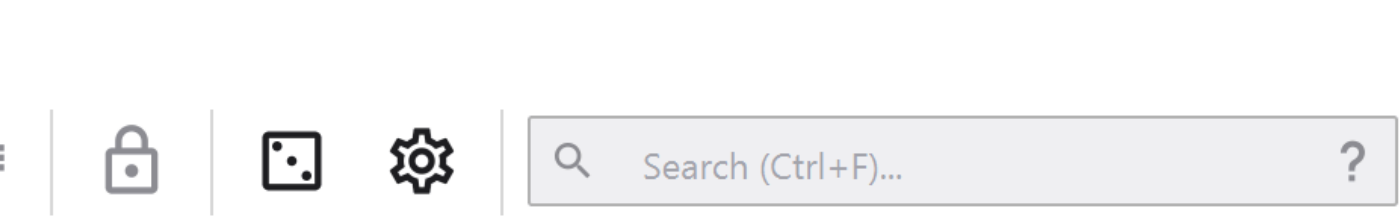

 $\times$ 

Para crear una base de datos, realiza los siguientes pasos. Abre tu aplicación KeePassXC. Haz clic en el botón de crear una nueva base de datos (A):

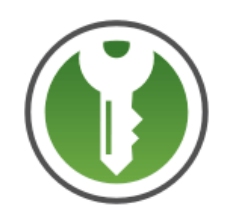

### Welcome to KeePassXC 2.6.0

Create new database

Open existing database

Import from 1Password

Import from CSV

### Información de la base de datos

Aparece el asistente de creación de bases de datos. Introduzca el nombre de la base de datos deseada y una breve descripción (opcional):

| () Create a new KeePassXC database | 2                                                                                                    | ? ×  |
|------------------------------------|----------------------------------------------------------------------------------------------------|------|
|                                    | General Database Information                                                                                  |      |
|                                    | Please fill in the display name and an optional description for your new database Database Name: Description: |      |
|                                    | Go Back Continue Car                                                                                          | ncel |

## Configuración del cifrado

deslizador.

🕥 Create a new KeePassXC da

Si el control deslizante del tiempo de descifrado está en un valor más alto, la base de datos tendrá un mayor nivel de protección, pero el tiempo que tarda la base de datos en abrirse aumentará.

Haga clic en Continuar. Aparece la pantalla de Configuración de Encriptación, no recomendamos hacer ningún cambio además de aumentar o disminuir el tiempo de desencriptación usando el

| Here you<br>them late                  | can adjust<br>r in the da                   | the da<br>tabase            | tabase<br>settin            | e encry<br>gs.   | ption s                        | ettings.                 | Don't   | worry, y | ou can   | chang |
|----------------------------------------|---------------------------------------------|-----------------------------|-----------------------------|------------------|--------------------------------|--------------------------|---------|----------|----------|-------|
| Decrypt                                | ion Time:                                   | 1.0 s                       |                             |                  |                                |                          |         |          |          |       |
|                                        |                                             |                             | 1                           | I                | 1                              | 1                        | 1       | I        | 1        |       |
| 100 m                                  | < .                                         |                             |                             |                  |                                |                          |         |          |          | 50    |
| Highe                                  | r values of                                 | fer mor                     | e pro                       | tectior          | n, but op                      | pening                   | the dat | abase w  | ill take |       |
| Highe<br>longe<br>Databas              | r values of<br>:<br>e format:               | fer mor<br>KDBX             | e prot                      | recom            | n, but op<br>mendec            | bening t                 | the dat | abase w  | ill take | •     |
| Highe<br>longe<br>Databas<br>This is c | r values of<br>:<br>e format:<br>nly import | fer mor<br>KDBX<br>ant if y | e prot<br>( 4.0 (i<br>ou ne | recomi<br>recomi | n, but op<br>mendec<br>use you | pening t<br>)<br>r datab | the dat | abase w  | ill take | ms.   |
| Highe<br>longe<br>Databas<br>This is c | r values of<br>:<br>e format:<br>nly import | fer mor<br>KDBX<br>ant if y | e prot<br>( 4.0 (i<br>ou ne | recom<br>ed to t | n, but op<br>mendec<br>use you | pening f                 | the dat | abase w  | ill take | ms.   |

### **Database Credentials**

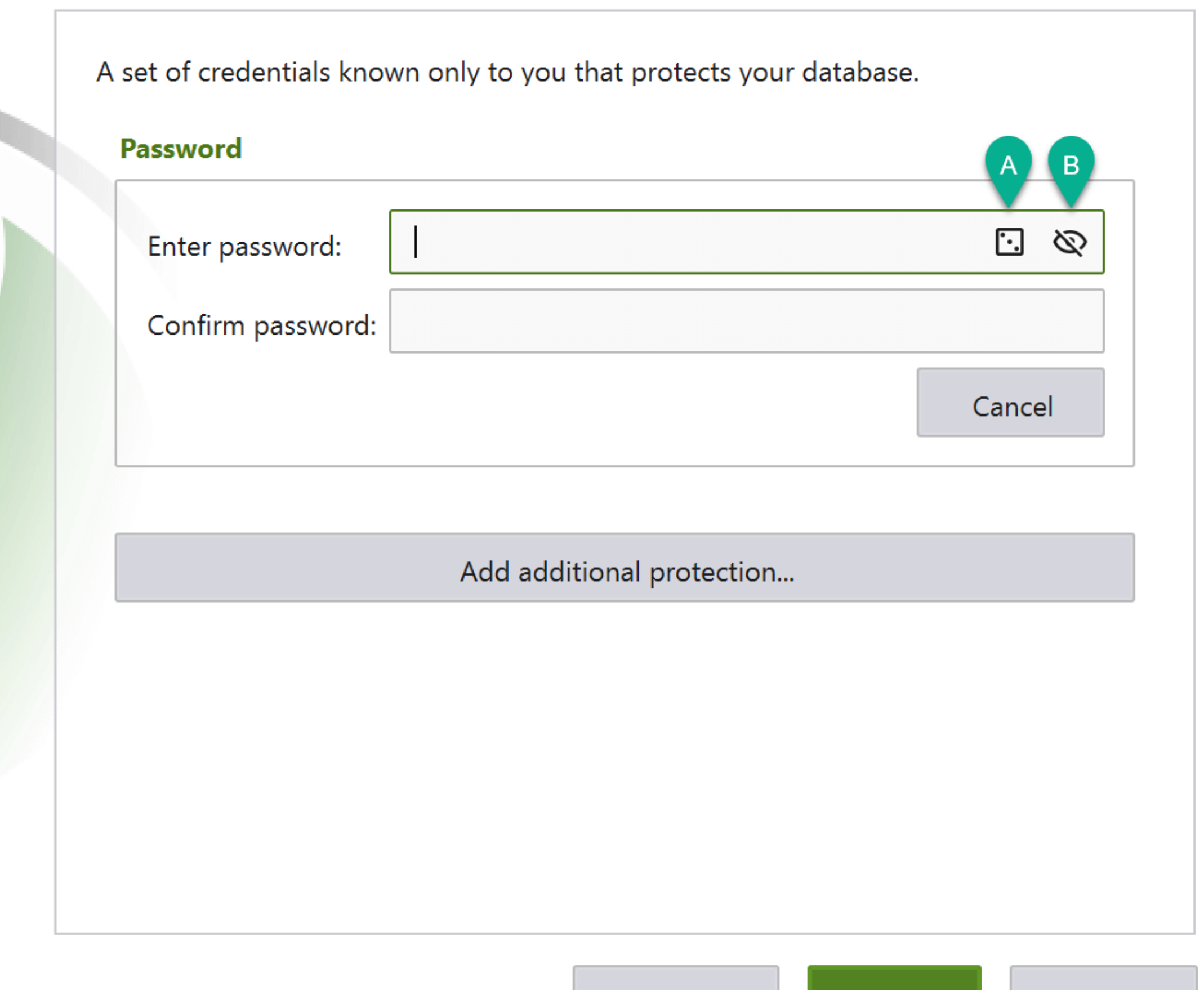

Go Back

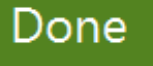

Cancel

### Introduzca la contraseña de base de datos

Se recomienda utilizar una contraseña larga y aleatoria.

Guarde esta contraseña para su base de datos. Memorícela o anótela en algún lugar.

La pérdida de la contraseña de la base de datos puede provocar el bloqueo permanente de la misma y no podrá recuperar la información almacenada en ella.

Haga clic en "Done" (Hecho).

Se le pedirá que seleccione una ubicación para guardar su archivo de base de datos. El archivo de la base de datos se guarda en su ordenador con la extensión predeterminada .kdbx.

Puedes guardar tu base de datos donde quieras, está totalmente encriptada en todo momento impidiendo el acceso no autorizado.

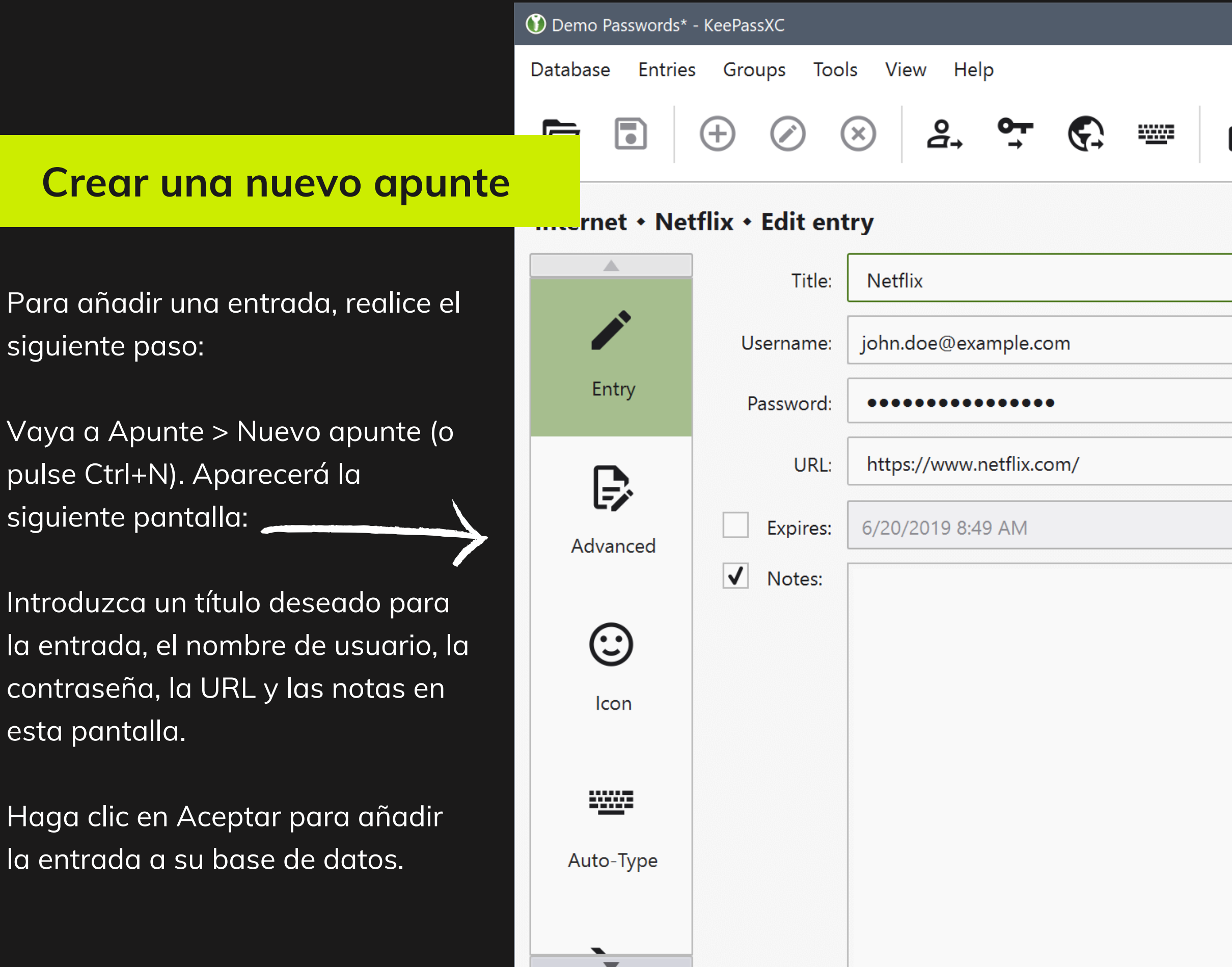

| 6 | • | 铰 | Q | Search (G | Ctrl+F) |  |    | ?            |
|---|---|---|---|-----------|---------|--|----|--------------|
|   |   |   |   |           |         |  |    |              |
|   |   |   |   |           |         |  |    | ▼            |
|   |   |   |   |           |         |  | Ŀ. | $\bigotimes$ |

|  |         | <b>±</b> |
|--|---------|----------|
|  | Presets | •        |

|    |        | ]     |
|----|--------|-------|
| OK | Cancel | Apply |

# Generar contraseña segura

| Título:<br>Usuario:<br>Contraseña:<br>URL:<br>Expira:<br>Notas: | https://example.com                    | Programar *                                                                                                    |                     |
|-----------------------------------------------------------------|----------------------------------------|----------------------------------------------------------------------------------------------------|---------------------|
|                                                                 |                                        | Generar contraseña                                                                                                    | ontraseña           |
|                                                                 |                                        |                                                                                                    | © 🖻                 |
| Ĺ                                                               |                                        | Calidad de la contraseña: Buena                                                                                                    | Entropía: 85.96 bit |
|                                                                 | Largo de la contraseña                 | Contrasena Frase de contraseña<br>Longitud:                                                                                           | , 18 🗘 Avanzado     |
| Caro                                                            | icterísticas que tendrá tu contraseña. | A-Z       a-z       0-9       # \$ % & @ ^ ` ~       ASCII extend         .,:;       "'       \/         <* + ! ? =       { [ ( ) ] } | ido                 |
|                                                                 |                                        | También seleccionar de:<br>No incluir:                                                                                                | Hexadecimal         |
|                                                                 |                                        | <ul> <li>Excluir caracteres similares</li> <li>Elegir caracteres de todos los grupos</li> </ul>                                       |                     |
|                                                                 | Cuando e                               | estés c <mark>onforme, clic en "Aplicar contraseña"</mark>                                                                            | Aplicar contraseña  |

### Más información

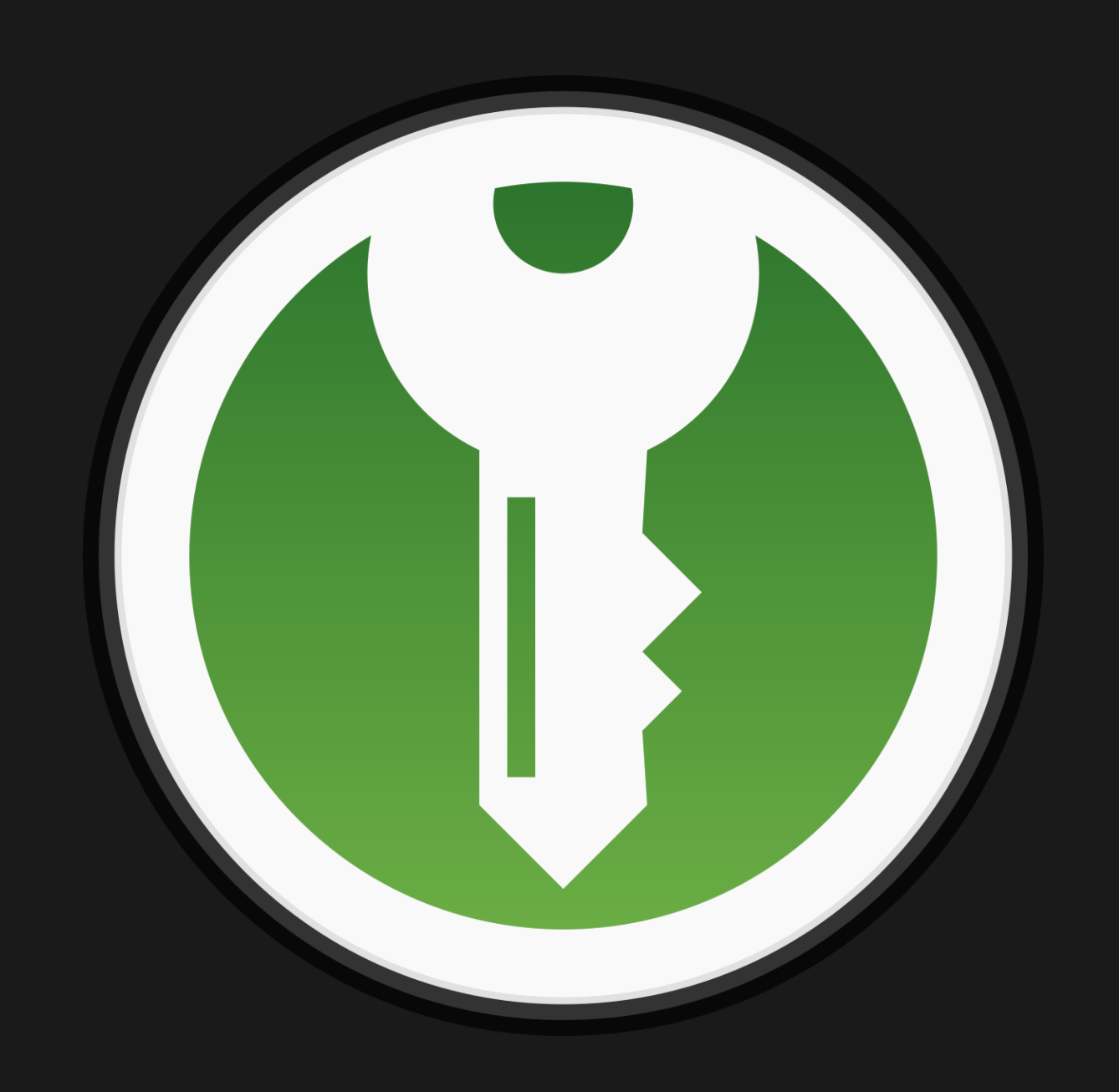

# KeepassXC

Revisa la guía completa del programa en; https://keepassxc.org/docs/KeePassXC\_GettingStarted.html

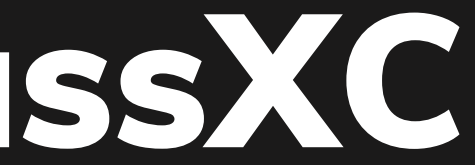